# How to Create an Amendment to an Approved IBC Registration in PIERS

This tutorial is for Researchers.

In this tutorial, you will learn:

- How to login to PIERS (Penn IBC Electronic Registration System) (Slide 2)
- How to initiate an amendment to an approved IBC registration (Slide 5)
- How to submit the amendment for pre-review (Slides 7 10)
- How to make modifications after pre-review (Slides 11-13)
- How to certify the amendment (Slides 16 17)
- Where to find approval letters (Slide 18)

Navigate to PIERS (Penn IBC Electronic Registration System :

https://apps.research.upenn.edu/login. To log in, click on the "Login with PennKey" button and enter your PennKey and password. Two-factor authentication is required.

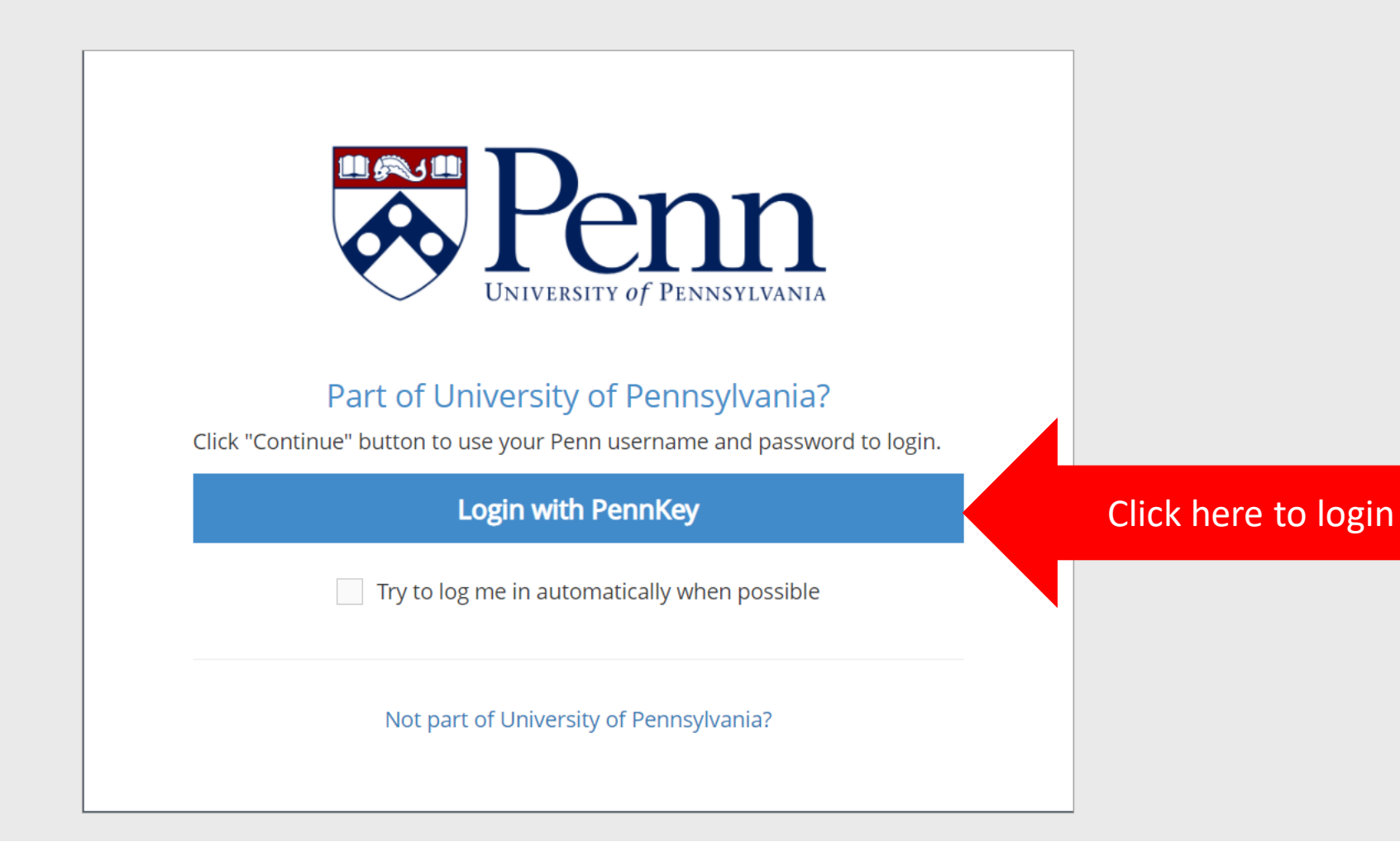

### To find your registrations, hover over the "IBC" button (1) and click on the "Search IBC Registrations" button (2).

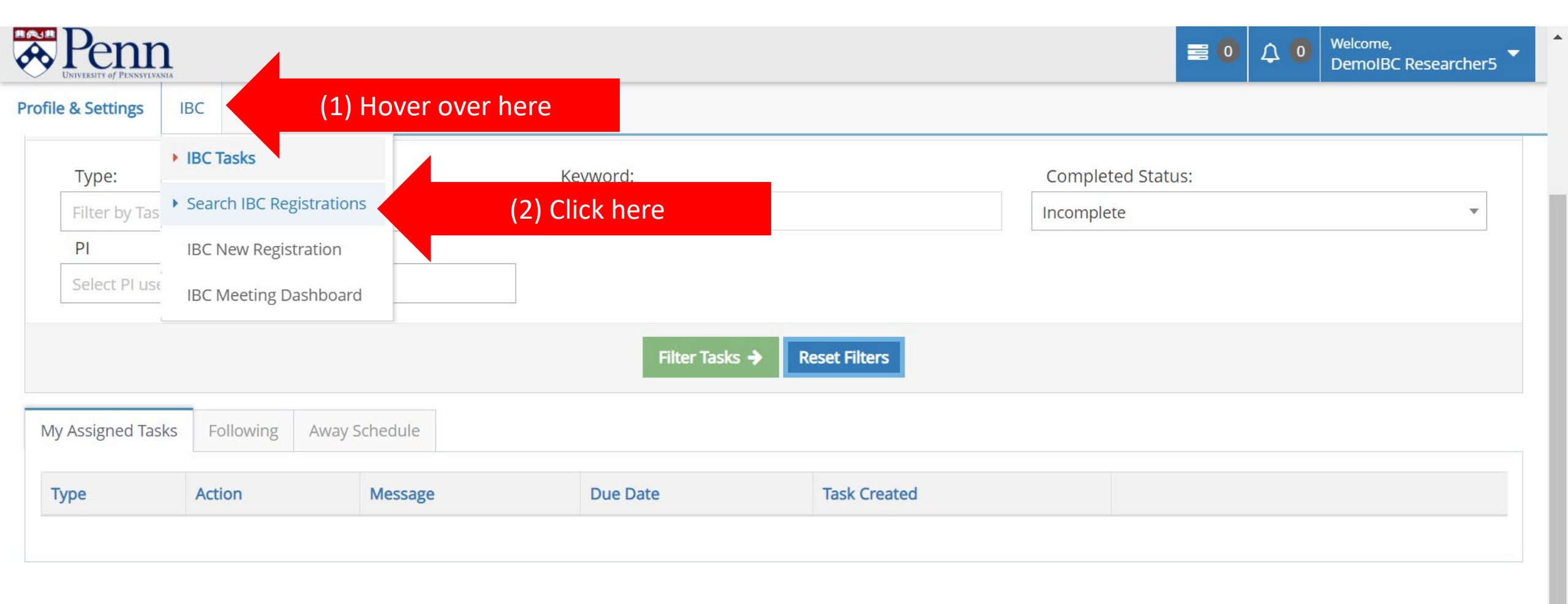

Scroll down to find your list of IBC registrations. Click on the number (1) OR title (2) of the registration you wish to amend. Registrations must have an "Approved" status to amend them.

| Penson             | n                              |       |                                                                            |                     |                     |          |                       |                                           | = 0                | <b>↓</b> 0 | Welcome,<br>DemoIBC | Researche | er5 🔻 |
|--------------------|--------------------------------|-------|----------------------------------------------------------------------------|---------------------|---------------------|----------|-----------------------|-------------------------------------------|--------------------|------------|---------------------|-----------|-------|
| Profile & Settings | IBC                            | COI   |                                                                            |                     |                     |          |                       |                                           |                    |            | ¥.                  |           |       |
|                    |                                |       |                                                                            |                     |                     |          |                       |                                           |                    |            |                     |           |       |
| Fliter IBC         | Registra                       | tions |                                                                            |                     |                     |          |                       |                                           |                    |            |                     |           | ^     |
| PI/Co-PI           |                                |       |                                                                            | Latest Status       |                     |          |                       | Submission Date                           | e Range            |            |                     |           |       |
| Start typi         | ng                             |       | •                                                                          | Select              |                     |          |                       |                                           | То                 |            |                     |           |       |
| IBC Bios           | afety Office                   | er    |                                                                            |                     |                     |          |                       |                                           |                    |            |                     |           |       |
| Start typi         | ıg                             |       | •                                                                          | Biomfety (          | Officer Unassig     | gned     |                       |                                           |                    |            |                     |           |       |
| Search Resul       | Search Result with ownload CSV |       |                                                                            |                     |                     |          |                       |                                           |                    |            |                     |           |       |
| Regis<br>Numl      | Pl Name                        |       | Title                                                                      |                     | Stage               | Status   | Submission<br>Date    | Registration Involves                     | Meetin             | g E        | Expiration          |           |       |
| 21-169             | DemolBC<br>Research            | er5   | Cancer cell migration murine mode<br>cells modified with lentiviral vector | el using human<br>s | New<br>Registration | Approved | 03/01/2021<br>4:56 PM | Generating and/or<br>Using rsNA Materials | 07/15/2<br>12:00 A | 2020<br>M  |                     | Ø         |       |

#### To initiate the amendment, click on the "Amend" button in the "Unlock Protocol" box.

| Pennsylvania                                                      | 1  |                                                                                             |                                       |            |                                                                                                    |  |           | = 0 | <b>↓</b> 0 | Welcome,<br>DemoIBC Researcher5 |  |  |  |
|-------------------------------------------------------------------|----|---------------------------------------------------------------------------------------------|---------------------------------------|------------|----------------------------------------------------------------------------------------------------|--|-----------|-----|------------|---------------------------------|--|--|--|
| Profile & Settings IBC                                            | СС |                                                                                             |                                       |            |                                                                                                    |  |           |     |            |                                 |  |  |  |
| Panel shortcuts                                                   |    | 21-169 : DemoIBC Researcher5 - Approved - Cancer cell migration murine model using human ce |                                       |            |                                                                                                    |  |           |     |            |                                 |  |  |  |
| collapse all   expand all                                         |    | A Home >                                                                                    | IBC > Edit IBC R                      |            |                                                                                                    |  | wick here |     |            |                                 |  |  |  |
| <ul><li>Review Comments</li><li>Project<br/>Information</li></ul> | <  | Renew regis<br>Create a 3-Yea<br>registration.                                              | <b>tration</b><br>ar renewal for this | Renew      | new Initiate Closure Unlock Protocol<br>Submit a request to close this registration. Create a new amendment for registration. |  |           |     | nd         | CIL                             |  |  |  |
| <ul><li>Personnel</li><li>NIH Guidelines</li></ul>                |    | collapse all   ex                                                                           | pand all                              |            |                                                                                                    |  |           |     |            |                                 |  |  |  |
| Material                                                          | L  | ∧ Revie                                                                                     | w Comment                             | S          |                                                                                                    |  |           |     |            |                                 |  |  |  |
| Genes                                                             |    |                                                                                             |                                       | 2          |                                                                                                    |  |           |     |            |                                 |  |  |  |
| <ul><li>Genome Editing</li><li>Target Recipients</li></ul>        | L  | Filte                                                                                       | er by section                         | Select one | Select one  All X                                                                                                    |  |           |     |            |                                 |  |  |  |
| <ul> <li>Biosafety</li> <li>Containment</li> </ul>                |    | Fil                                                                                         | ter by status                         | All        |                                                                                                    |  |           |     |            |                                 |  |  |  |
| Additional review                                                 |    | collapse r                                                                                  | ows 🗖   expand                        | rows 🛨     |                                                                                                    |  |           |     |            |                                 |  |  |  |
| Additional                                                        |    | #                                                                                           | Revision                              | Created by | reated by Date                                                                                                    |  |           |     | 1          | Action                          |  |  |  |

Notice that the panel shortcuts (on the left) are now unlocked. You may now make any changes or additions by clicking on the appropriate shortcut or scrolling to the appropriate section.

| Penna<br>UNIVERSITY OF PENNSYLVANIA                                                                                                    |                                                                                                 | <b>=</b> 0 | \$ 0 | Welcome,<br>DemoIBC Researcher5 |
|----------------------------------------------------------------------------------------------------|-------------------------------------------------------------------------------------------------|------------|------|---------------------------------|
| Profile & Settings IBC COI                                                                                                    |                                                                                                 |            |      |                                 |
| Panel shortcuts                                                                                                    | 9: DemoIBC Researcher5 - Amendment Submission - Cancer cell migration murine model using hur    | nan ce     |      | 88                              |
| collapse all   expand all                                                                                                    | BC > Edit IBC Registration                                                                      |            |      |                                 |
| <ul> <li>Review Comments</li> <li>Project<br/>Information</li> <li>Personnel</li> <li>NIH Guidelines</li> <li>Material</li> <li>Genes</li> <li>Genome Editing</li> <li>Target Recipients</li> <li>Biosafety</li> <li>Containment</li> <li>Additional review</li> <li>collapse</li> </ul> | ill   expand all   riew Comments   ilter by section   Select one   Filter by status   All   x • |            |      |                                 |
| collapse all   expand all                                                                                                    | SAVE REVIEW AND SUBMIT Check Validations                                                        |            |      |                                 |

After making the changes, click on the green "Check Validations" button to confirm that all the required sections have been completed. If a section is incomplete, you will receive an error message prompting you to complete the section.

| Penne<br>UNIVERSITY of PENNSYLVANIA | E O A O Welcome,<br>DemoIBC Res                                                                         | earcher5 🔻 |
|-------------------------------------|----------------------------------------------------------------------------------------------------|------------|
| Profile & Settings IBC              | COI                                                                                                    |            |
| Panel shortcuts                     | 21-169 : DemoIBC Researcher5 - Amendment Submission - Cancer cell migration murine model using human ce | 04         |
| collapse all   expand all           | Type of Animal (include species and strain if mouse NSG, Rat, Pig                                       |            |
| Review Comments                     |                                                                                                    |            |
| Project<br>Information              | A549 (human)                                                                                            |            |
| Personnel                           | Will privately owned (client-owned) animals be O Yes O No                                               |            |
| NIH Guidelines                      | used?"                                                                                                  |            |
| Material                            | Microorganism                                                                                           |            |
| Genome Editing                      | Modified Microorganism into Animals                                                                     |            |
| Target Recipients                   | Widdiffed Microorganism into Animais                                                                    |            |
| Biosafety                           | Modified Microorganism into Cell                                                                        |            |
| Additional review                   | ▼ Human Gene Transfer                                                                                   |            |
| collapse all   expand all           |                                                                                                    |            |
|                                     | SAVE REVIEW AND SUBMIT Check Validations                                                                | *          |

The amendment has been saved (1). All data field requirements have been met so the amendment is complete. To submit the amendment for pre-review, click the "Review and Submit" button (2). Note that clicking "Save" alone does not submit the amendment for review.

| Prenna<br>DIVIVESITY of PENNSYLVANIA                                                                                                    |                                                                                                    | elcome,<br>emoIBC Researcher5 |
|----------------------------------------------------------------------------------------------------|----------------------------------------------------------------------------------------------------|-------------------------------|
| Profile & Settings IBC                                                                                                    | COI                                                                                                    |                               |
| Panel shortcuts                                                                                                    | ✓ 21-169: DemoIBC Researcher5 - Amendment Submission - Cancer cell migration murine model using human ce                                                                                                    | 0 <b>L</b>                    |
| collapse all   expand all                                                                                                    | Home > IBC > Edit IBC Registration                                                                                                    |                               |
| <ul> <li>Review Comments</li> <li>Project<br/>Information</li> <li>Personnel</li> <li>NIH Guidelines</li> <li>Material</li> <li>Genes</li> <li>Genome Editing</li> <li>Target Recipients</li> <li>Biosafety<br/>Containment</li> <li>Additional review</li> </ul> | <ul> <li>Application saved: 06/15/2021 4:42 PM</li> <li>All data field validation requirements are currently being met.</li> <li>All data field validation requirements are currently being met.</li> <li>Collapse all   expand all</li> <li>Review Comments</li> </ul> |                               |
| collapse all   expand all                                                                                                    | SAVE REVIEW AND SUBMIT Check Validations                                                                                                    |                               |

The next page is the IBC Registration Comparison View page. Here you can scroll down to compare the original and new version of the registration. You may continue editing by clicking on the "Continue Editing" button (1) or you can "Confirm and Submit" the amendment by clicking the green button (2).

| Penna<br>DIVERSITY OF PENNSYLVANIA                                                                                                    | E 0 A 0 Welcome,<br>DemolBC Researcher5                                                                                                    |
|----------------------------------------------------------------------------------------------------|----------------------------------------------------------------------------------------------------|
| Profile & Settings IBC COI                                                                                                    |                                                                                                    |
| Panel shortcuts                                                                                                    | A Home > IBC Registration Comparison View                                                                                                    |
| collapse all   expand all         Image: Collapse all   expand all         Image: Colla | IBC Registration Comparison View                                                                                                    |
| <ul> <li>Additional review</li> <li>NIH Guidelines</li> </ul>                                                                                                    | Your changes have been saved but <b>THIS RECORD HAS NOT YET BEEN SUBMITTED FOR APPROVAL</b> .<br>Please review your changes from the previous submitted version, reflected below. If you need to make additional modifications, go back to input those changes before submitting. Otherwise, please confirm your submission.<br>(2) Click here to CONFIRM AND SUBMIT |
| (1) Click here to<br>continue editing                                                                                                    | A Workflow & History                                                                                                    |

The amendment has been saved and submitted for pre-review. The assigned Biosafety Officer will review the changes and either approve the amendment or require modifications.

| Pennsylvania              |     |                                           |                                                                             | = 0 | φ 0 | Welcome,<br>DemoIBC Researcher5 |
|---------------------------|-----|-------------------------------------------|-----------------------------------------------------------------------------|-----|-----|---------------------------------|
| Profile & Settings IBC    | COI |                                           |                                                                             |     |     |                                 |
| Panel shortcuts           | •   | 21-169 : DemolBC R                        | esearcher5 - Pre-review - Cancer cell migration murine model using human ce |     |     | 04                              |
| collapse all   expand all | *   | Home > IBC > Edit IBC Re                  | egistration                                                                 |     |     |                                 |
| Review Comments           |     |                                           |                                                                             |     |     |                                 |
| Project<br>Information    | <   | <ul> <li>Application saved and</li> </ul> | d submitted for approval: 06/15/2021 4:50 PM                                |     |     |                                 |
| Personnel                 |     |                                           |                                                                             |     |     |                                 |
| NIH Guidelines            |     |                                           |                                                                             |     |     |                                 |
| Material                  |     |                                           |                                                                             |     |     |                                 |
| Genes                     |     | 0                                         |                                                                             |     |     |                                 |
| Genome Editing            |     |                                           |                                                                             |     |     |                                 |
| Target Recipients         | C   | ollapse all   expand all                  |                                                                             |     |     |                                 |
| Biosafety<br>Containment  |     | ▲ Review Comment                          | S                                                                           |     |     |                                 |
| Additional review         |     |                                           |                                                                             | _   |     |                                 |
| Additional<br>documents   |     | Filter by section                         | Select one                                                                  |     |     |                                 |

When pre-review is complete, you will receive an email. Log into PIERS. Access the "All My Tasks" page. If this is not the landing page, access your tasks by clicking the tasks button (1). To access the registration to review the pre-review comments, click on the task message (2).

| Per UNIVERSITY OF PER |                                             | 0 (       |         |              |                                 |                |               |                     |              | Welcome,<br>DemoIBC Researcher5 |
|-----------------------|---------------------------------------------|-----------|---------|--------------|---------------------------------|----------------|---------------|---------------------|--------------|---------------------------------|
| rofile & Setting      | igs IBC                                     | соі       |         |              |                                 |                |               | ss tasks h          | iere         |                                 |
| All My T              | Tasks                                       |           |         |              |                                 |                | (1) ACC       |                     |              |                                 |
| Filter Sea            | arch by                                     | Task met  | a-data  |              |                                 |                |               |                     |              | ~                               |
| Туре:                 |                                             |           |         |              |                                 | Keyword:       |               |                     | eted Status: |                                 |
| Filter by             | y Task Typ                                  | 2         |         |              |                                 |                | Incompl       | ete                 | ×.           |                                 |
| PI                    |                                             |           |         |              |                                 |                |               |                     | •            |                                 |
| Select P              | 9 users                                     |           |         |              |                                 |                |               |                     |              |                                 |
|                       |                                             |           |         |              |                                 | Filter Tasks 🔶 | Reset Filters | ndm                 | ent here     |                                 |
| My Assigned           | d Tasks                                     | Following | Away Se | chedule      |                                 |                | A cces        | samen               |              |                                 |
| Туре                  | Action Message                              |           |         |              |                                 | (2) A          | Due Date      | Task Created        |              |                                 |
| <b>Н</b> ІВС          | Modifications required Pre-review for 21-16 |           |         | for 21-169 h | nas been completed and requires | modifications. |               | 06/16/2021 10:42 AM | 2            |                                 |

Click on the "Review Comments" link (1) in the Panel Shortcuts. New comments will be under the #2.1/#2.2 revision. Click on the comment (2) to review it.

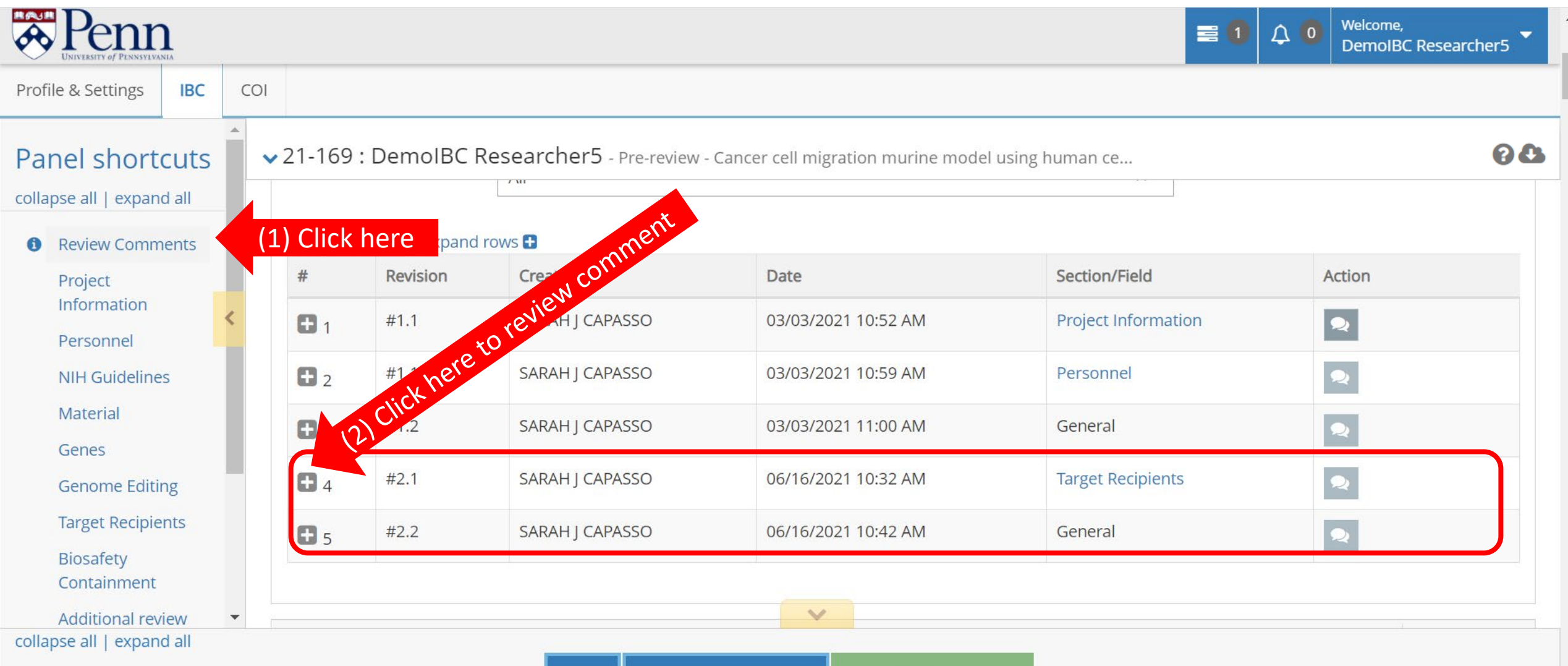

## Review the comment. Click on the "Section/Field" Link to go to the section and make the change.

| DINIVERSITY OF PENNSYLVANIA                    |         |            |               |                        |                                         | 8                              | 1 ↓ 0 Welcome,<br>DemolBC Researcher5 ▼ |
|------------------------------------------------|---------|------------|---------------|------------------------|-----------------------------------------|--------------------------------|-----------------------------------------|
| Profile & Settings                             | COI     |            |               |                        |                                         |                                | ion                                     |
| Panel shortcuts                                | •       | 21-169     | : DemolBC Res | earcher5 - Pre-review  | - Cancer cell migration murine model    | l using human ce               | eo to sectio                            |
| collapse all   expand all                      |         | <b>£</b> 2 | #1.1          | SARAH J CAPASSO        | 03/03/2021 10:59 AM                     | Personnel                      | heretoe                                 |
| Project                                        |         | <b>B</b> 3 | #1.2          | SARAH J CAPASSO        | 03/03/2021 11:00 AM                     | General                        | Click 🗨                                 |
| Personnel                                      | <       | <b>a</b> 4 | #2.1          | SARAH J CAPASSO        | 06/16/2021 10:32 AM                     | Target Recipients              |                                         |
| NIH Guidelines                                 | Status: |            |               | Open                   |                                         |                                |                                         |
| Material                                       |         |            | Туре:         | Required Change        |                                         |                                |                                         |
| Genes<br>Genome Editing                        |         |            | Comment:      | Your IACUC protocol in | ndicates that you're also using macaque | es. Please add macaques to you | ır protocol.                            |
| Target Recipients                              |         | <b>H</b> 5 | #2.2          | SARAH J CAPASSO        | 06/16/2021 10:42 AM                     | General                        |                                         |
| Biosafety<br>Containment                       |         |            |               |                        |                                         |                                |                                         |
| Additional review<br>collapse all   expand all | •       | Dusta      | -+ 1-E        | _                      | ~                                       |                                |                                         |

SAVE REVIEW AND SUBMIT Check Validations

After making the required changes, click the "Check Validations" button (1). Then, click the "Review and Submit" button (2).

| Penne<br>UNIVERSITY OF PENNSYLVANIA                  |        |                                                         |                                                       | <b>1</b> | ¢ 0 | Welcome,<br>DemoIBC Researcher5 |
|------------------------------------------------------|--------|---------------------------------------------------------|-------------------------------------------------------|----------|-----|---------------------------------|
| Profile & Settings IBC                               | COI    |                                                         |                                                       |          |     |                                 |
| Panel shortcuts                                      | *<br>* | 21-169 : DemoIBC Researcher5 - Pre-review               | v - Cancer cell migration murine model using human ce |          |     | 68                              |
| collapse all   expand all                            |        |                                                         | Animal                                                |          |     |                                 |
| <ul> <li>Review Comments</li> <li>Project</li> </ul> |        |                                                         | Cells                                                 |          |     |                                 |
| Information                                          | <      |                                                         | Modified Cells into Animals                           |          |     |                                 |
| Personnel<br>NIH Guidelines                          | L      | Type of Animal (include species and strain if mouse)* 😯 | mouse NSG, Rat, Pig, Macaque                          |          |     |                                 |
| Genes                                                |        | Name and Species of Cells* 😯                            | A549 (human)                                          |          |     |                                 |
| Genome Editing                                       |        | Will privately owned (client-owned) animals be          | O Yes   No Perit                                      |          |     |                                 |
| Target Recipients                                    |        | used?*                                                  | it to jon the to jon                                  |          |     |                                 |
| Biosafety<br>Containment<br>Additional review        | •      |                                                         | 2) and 1) Valido                                      |          |     |                                 |
| collapse all   expand all                            |        | SAVE REVIEW                                             | VAND SUBMIT Check Validations                         |          |     | *                               |

#### As before, click the "Confirm and Submit" button. The assigned Biosafety Officer will be notified of the changes.

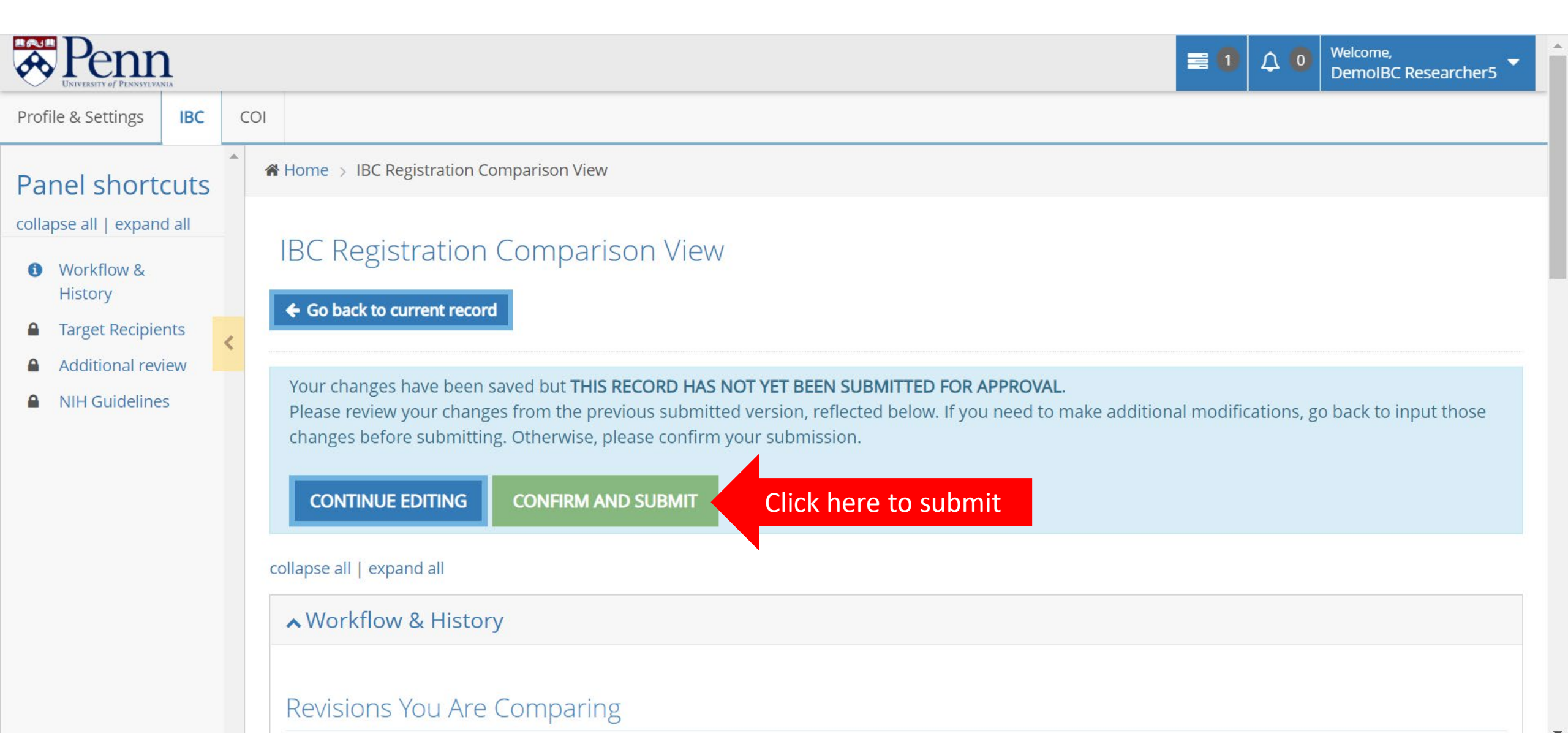

When the pre-review/re-review is approved. The PI will receive an email requesting PI certification. Log into the system and visit the "All My Tasks" page. Click on the task link.

| Per UNIVERSITY of PEN |                 |                                |                      |               | =                  | ≣ 1 🗘 0 | Welcome,<br>DemoIBC Researcher5 |
|-----------------------|-----------------|--------------------------------|----------------------|---------------|--------------------|---------|---------------------------------|
| rofile & Setting      | gs IBC (        | 201                            |                      |               |                    |         |                                 |
| All My T              | Tasks           |                                |                      |               |                    |         |                                 |
| Filter Sea            | arch by Task    | meta-data                      |                      |               |                    |         | *                               |
| Туре:                 |                 |                                | Keyword:             |               | Completed Status:  |         |                                 |
| Filter by             | y Task Type     |                                |                      |               | Incomplete         |         |                                 |
| PI                    |                 |                                |                      |               |                    |         | ,                               |
| Select P              | 9 users         |                                |                      |               |                    |         |                                 |
| Mu Appign op          | d Tanka – Falla |                                | Filter Tasks 🕇       | Reset Filters |                    |         |                                 |
| My Assigned           | d Tasks Follo   | wing Away Schedule             |                      |               |                    |         |                                 |
| Туре                  | Action          | Message                        | Click                | nere Due Date | Task Created       |         |                                 |
| В                     | Review          | IBC Registration 21-169 Requir | es Pl Certification. |               | 06/16/2021 1:23 PM | 2       |                                 |

## Check the "I Certify this IBC Registration" box (1). Click "Submit" (2). Click "OK" (3).

| •••      | прра 🛄 генн                      | TEDSILES      | , 📙 - |                       | stage-upenn.novelu                                                   | ution.com says        |                       |           | box 🌚 c     | ustonn i roun | ы <i>р</i> | 800 J                           |   | KITULK3 |  |
|----------|----------------------------------|---------------|-------|-----------------------|----------------------------------------------------------------------|-----------------------|-----------------------|-----------|-------------|---------------|------------|---------------------------------|---|---------|--|
| ~        | Penr<br>UNIVERSITY OF PENNSYLVAN | <b>)</b>      |       |                       | Please confirm you want to submit this form - this cannot be undone. |                       |                       |           |             |               |            | Welcome,<br>DemoIBC Researcher5 |   |         |  |
| Prof     | ile & Settings                   | IBC           | COI   |                       |                                                                      | 3) Click OK           | ок са                 | ancel     |             |               |            |                                 |   |         |  |
| Pa       | nel short                        | cuts<br>d all |       | 21-169 : DemolBC Rese | earcher5 - Trainings                                                 | & Certification - Can | icer cell migration m | nurine mo | del using h | uman ce       |            |                                 |   |         |  |
|          | Certification F                  | orm           |       | Certification Form    |                                                                      |                       |                       |           |             |               |            |                                 |   |         |  |
| 0        | Review Comm                      | ients         |       | (1) Che               | ck box 🗾 🔽                                                           | I Certify this IBC F  | Registration*         |           |             |               |            |                                 |   |         |  |
|          | Project<br>Information           |               | <     |                       | Submit (2)                                                           | Click Submit          |                       |           |             |               |            |                                 |   |         |  |
|          | Personnel                        |               |       |                       |                                                                      |                       |                       |           |             |               |            |                                 |   |         |  |
|          | NIH Guideline                    | S             |       |                       |                                                                      |                       |                       |           |             |               |            |                                 |   |         |  |
| •        | Material                         |               |       | ✓ Review Comments     |                                                                      |                       |                       |           |             |               |            |                                 |   |         |  |
|          | Genes                            |               |       |                       |                                                                      |                       |                       |           |             |               |            |                                 |   |         |  |
|          | Genome Editir                    | ng            |       | ✓ Project Information |                                                                      |                       |                       |           |             |               |            |                                 |   |         |  |
|          | Target Recipie                   | nts           |       |                       |                                                                      |                       |                       |           |             |               |            |                                 |   |         |  |
| <b>a</b> | Biosafety<br>Containment         |               |       | ✓ Personnel           |                                                                      |                       |                       |           |             |               |            |                                 | D |         |  |
|          | Additional rev                   | iew           |       | ✓ NIH Guidelines      |                                                                      |                       |                       |           |             |               |            |                                 |   |         |  |
| 0        |                                  |               |       |                       |                                                                      |                       |                       |           |             |               |            |                                 | 1 | *       |  |

The PI will receive an amendment approval letter. The approval letter may also be found under the IBC Communications section in the registration. Click on the IBC Communications link (1) in the Panel shortcuts. Click on the "eye" button (2) to view an approval letter.

| E O Q O  |                                             |                 |                                                                                     |                                                                                             |                 |                                                            |         | Welcome,<br>DemoIBC Researcher5 |        |  |
|----------|---------------------------------------------|-----------------|-------------------------------------------------------------------------------------|---------------------------------------------------------------------------------------------|-----------------|------------------------------------------------------------|---------|---------------------------------|--------|--|
| Prof     | file & Settings                             | IBC             | COI                                                                                 |                                                                                             |                 |                                                            |         |                                 |        |  |
| <b>A</b> | Information<br>Personnel                    |                 |                                                                                     | 21-169 : DemoIBC Researcher5 - Approved - Cancer cell migration murine model using human ce |                 |                                                            |         |                                 |        |  |
| •        | NIH Guidelines<br>Material                  | 5               | ▲ IBC Communications                                                                |                                                                                             |                 |                                                            |         |                                 |        |  |
| <b>A</b> | Genes<br>Genome Editin                      | s<br>me Editing |                                                                                     | collapse rows 🖃   expand rows 🖶                                                             |                 |                                                            |         |                                 |        |  |
| <b>a</b> | Target Recipier<br>Biosafety<br>Containment | nts             |                                                                                     | 06/16/2021 1:24 PM                                                                          | SARAH J CAPASSO | Recombinant & Synthetic Nucleic Acid Registration Approval |         |                                 | Action |  |
| <b>a</b> | Additional revie                            | ew              |                                                                                     | 06/16/2021 1:52 PM                                                                          | SARAH J CAPASSO | Recombinant & Synthetic Nucleic Acid Registration Approval | re to v | iew                             |        |  |
|          | documents                                   |                 |                                                                                     | approval letters                                                                            |                 |                                                            |         |                                 |        |  |
| 0        | Events<br>IBC                               |                 | Workflow & History     O Different Revisions to Compare     Revision #2.1 × Compare |                                                                                             |                 |                                                            |         |                                 |        |  |
| 0        | Communicatio                                | ins             |                                                                                     |                                                                                             |                 |                                                            |         |                                 |        |  |